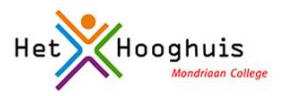

# OneDrive

Het werk dat je op de computer **voor school** maakt sla je op in OneDrive (voor dingen die je privé maakt moet je natuurlijk zelf weten wat je ermee doet <sup>(2)</sup>)

Door gebruik te maken van deze OneDrive (op je computer heet dat OneDrive – <naam>) wordt al je werk dubbel opgeslagen. Het staat op je eigen laptop maar **ook in een speciale map in onze schoolomgeving Office 365**. En dat is heel fijn want daardoor kun je altijd: vanuit je eigen laptop, vanuit een schoolcomputer of vanuit een pc bij je thuis, bij je eigen bestanden. Dat is belangrijk, want zo blijft al je werk goed en veilig bewaard, óók als je laptop stuk is en zelfs (wat natuurlijk nooit gebeurt) als je je laptop bent vergeten.

## Hoe werkt dat nu?

Je kunt op twee manieren een bestand opslaan. In allebei de gevallen is het resultaat gelijk:

### Manier 1:

Je meldt aan op Office 365 en slaat een bestand op in OneDrive. Een kopie van dit bestand komt vanzelf op je eigen pc terecht, in het mapje **OneDrive – <naam>.** 

## Manier 2:

Je zet een bestand in het mapje OneDrive – <naam> op je eigen pc. Als je verbinding hebt met internet wordt er vanzelf een kopie gemaakt van je bestand. Na even wachten kun je je bestand ook terugvinden als je aanmeldt op Office 365 onder **OneDrive**.

Let op: de inhoud van jouw OneDrive op de schoolomgeving en op je eigen laptop is altijd 100% gelijk. Als je dus iets **weggooit** is het direct op allebei de plekken verdwenen. OneDrive gebruiken is dus **niet hetzelfde** als een backup maken! Een echte backup blijft namelijk juist bewaard wanneer je bestanden beschadigd raken of weggegooid worden.

### Wat betekent <naam>?

<naam>: hier staat de naam van je school

# Manier 1: Sla een bestand op via Office 365

Je bent aangemeld in Office 365:

• Klik bovenin het scherm op 'OneDrive'. Het volgende scherm verschijnt:

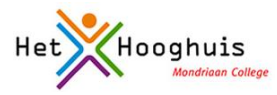

| Conde                                                |                                                                                                    | Fr + tree |  |  |  |  |  |  |
|------------------------------------------------------|----------------------------------------------------------------------------------------------------|-----------|--|--|--|--|--|--|
| Zoeken: pavane                                       | Vorige Volgende 7 Opties *                                                                                                    | 072250    |  |  |  |  |  |  |
| Office 365                                           | Outlook Agenda Mensen OneDrive Sites Taken 🚥 💌                                                                                                    | ?         |  |  |  |  |  |  |
| BLADEREN BESTANDEN BIBLIO                            | OTHER                                                                                                    | (D)       |  |  |  |  |  |  |
| Zoekes in alles 👻 🔎                                  | OneDrive @ Mondriaan College                                                                                                    |           |  |  |  |  |  |  |
| Mjn documenten                                       | Documenten                                                                                                    |           |  |  |  |  |  |  |
| Gevolgde documenten<br>Gedeeld met mij<br>Sitemappen | Welkom bij OneDrive @ Mondriaan College, de plaats om uw werk op te slaan, te synchroniseren en te delen. Documenten zijn privé totdat deze zijn<br>gedeeld. Rik hier voor meet informatile. Negeen |           |  |  |  |  |  |  |
| Prulienbak                                           | ⊕ nieuw ∓ uploaden 🕫 synchroniseren 🖌 bewerken 🖌 beheren ⊙ delen                                                                                                    |           |  |  |  |  |  |  |
| Onlangs geopende documenten                          | Naam Gewijzigd Defwn Gewijzigd door                                                                                                    |           |  |  |  |  |  |  |
| We kunnen geen recent<br>gebruikte documenten voor u | 🧧 Gedeeld met iedereen 🤐 15 juli 🐉 🗋 Yoeri Abrahams                                                                                                    |           |  |  |  |  |  |  |
| vinden.<br>OFFICE ON DEMAND GEBRUIKEN                | stage Mondriaan 🚥 15 juli 🏼 🖓 🔲 Yoeri Abrahams                                                                                                    |           |  |  |  |  |  |  |
|                                                      |                                                                                                    |           |  |  |  |  |  |  |
|                                                      |                                                                                                    |           |  |  |  |  |  |  |
|                                                      |                                                                                                    |           |  |  |  |  |  |  |

• Je kunt hier nieuwe bestanden maken maar ook bestaande bestanden uploaden. Alleen jijzelf kunt de bestanden zien, **tenzij je er zelf voor kiest om ze met anderen te delen.** 

#### Nieuw bestand maken

Documenten

 Welkom bij OneDrive @ Mondriaan College, de plaats om uw werk op te slaan, te synchroniseren en te delen. Documenten zijn privé gedeeld. Klik hier voor meer informatie.

 Welkom bij OneDrive @ Mondriaan College, de plaats om uw werk op te slaan, te synchroniseren en te delen. Documenten zijn privé gedeeld. Klik hier voor meer informatie.

 Image: A state of the state of the

• Als je kiest voor **nieuw** kun je kiezen wat voor document je wilt maken: Word, Excel, PowerPoint etc. Let op: je werkt dan met de internetversie van Word, Excel enzovoorts. Je kunt daar bijna alles mee doen wat je ook met de gewone versie kunt. Ook kun je hier **mappen** aanmaken om je bestanden in te delen.

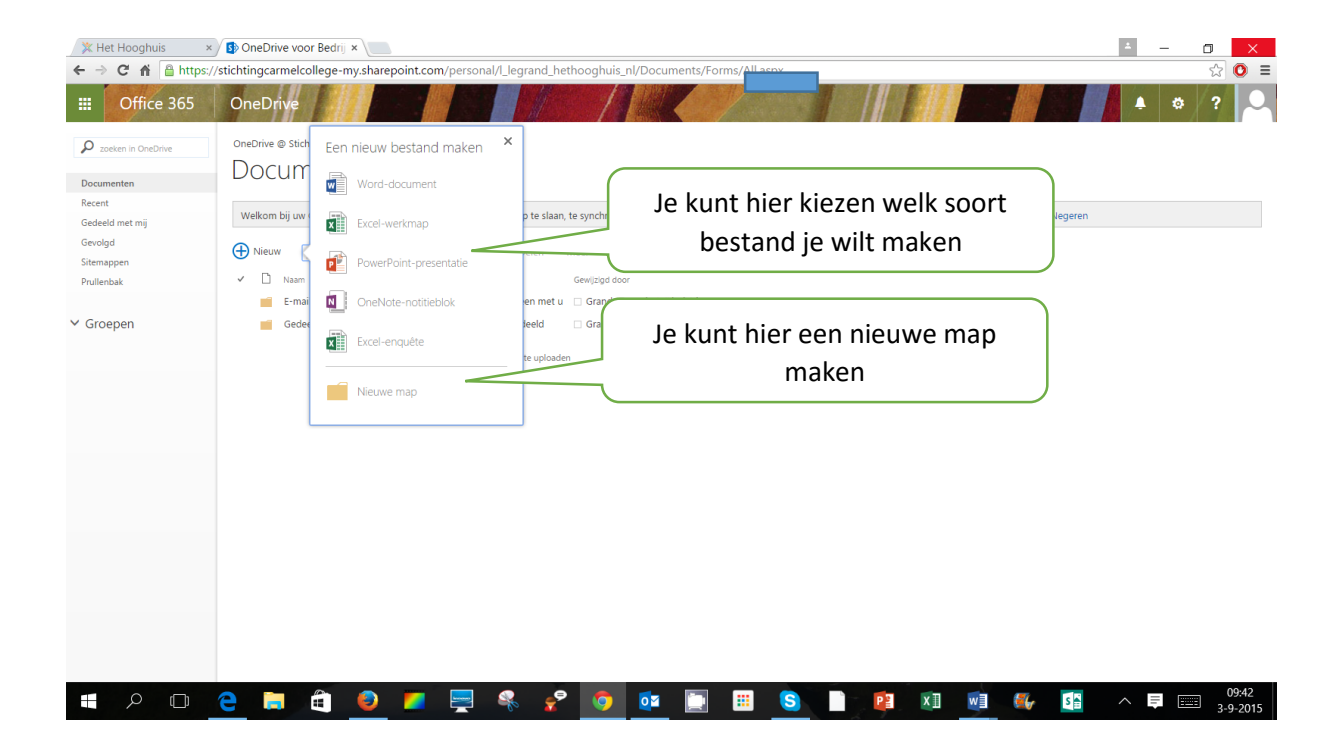

Uploaden van bestaande bestanden Je bent aangemeld in Office 365:

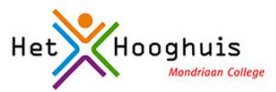

# Documenten

| Welkom bij On<br>gedeeld. Klik h | eDrive @ Mondriaan<br>ier voor meer informa | College, de plaats om uw werk<br>atie. Negeren | op te slaan, te synchron | iseren en te delen. D | ocumenten zijn privé |
|----------------------------------|---------------------------------------------|------------------------------------------------|--------------------------|-----------------------|----------------------|
| ⊕ nieuw                          | <b>⊼</b> uploaden                           | ♂ synchroniseren                               | 🖋 bewerken               | ≁ beheren             | Q delen              |

- Klik je op **upload** dan kun je bestanden die je al gemaakt hebt, uploaden in je OneDriveomgeving.
- Je ziet het onderstaande scherm en kunt daar bladeren, je bestand of bestanden selecteren en toevoegen. Klik op ok als je klaar bent.

| X Zoeken: pawane                                                                                                    | Vorige Volgende Opties               | •                                                                         |                                            |       |
|----------------------------------------------------------------------------------------------------|--------------------------------------|---------------------------------------------------------------------------|--------------------------------------------|-------|
| Office 365<br>BLADDEN BESTANDEN BILLIOTHEEK                                                                                     | Een document toevo                   | vegen                                                                     | × 100                                      | - ¢ ? |
| Weegave indeling                                                                                                    | Een bestand kiezen<br>tus            | Bladeren<br>In plaats daarvan bestanden uploaden met Windows<br>Verkenner | ant Delothers, Installing                  |       |
| Gentigde doormenten<br>Gedeeld met mj<br>Sitemappen<br>Prufentak                                                                | Ver Opmerkingen bij de versie<br>) f | Constructive version and declaration declaration operanger                | nten zijn privé totsløt deze z<br>3. delen | jn    |
| Onlangs geopende documenten<br>We lauxour geen recent<br>gefinalise documenten voor a<br>renden.<br>Officit on DEMAND GEBILUIGN |                                      | OK Annuleren                                                              |                                            |       |

Na enige tijd zie je alle bestanden die je hebt aangemaakt of die je hebt geüpload, terug in het mapje OneDrive – <naam> op je eigen laptop.

# Manier 2: zet een bestand in het mapje OneDrive - <naam>

- Ga op je eigen pc naar de verkenner via het icoontje **scherm** of via Start (knop linksonder) en dan 'deze pc'.
- Sleep je bestanden naar het mapje OneDrive <naam>

| 1 🖸 🕕 🖛 l          |                                             |                 | OneDrive -  | Mondriaan College |
|--------------------|---------------------------------------------|-----------------|-------------|-------------------|
| estand Start Delen | Beeld                                       |                 |             |                   |
| e 🤿 - 🕇 🛋 🖡        | <ul> <li>OneDrive – Mondriaan Co</li> </ul> | llege →         |             |                   |
| + Favorieten       | Naam                                        | Gewijzigd op    | Type        | Grootte           |
| Bureaublad         | or Gedeeld met iedereen                     | 21-8-2014 10:50 | Bestandsmap |                   |
| ConeDrive - Mondri | aan College                                 |                 |             |                   |
| M Recente locaties | <b>X</b>                                    |                 |             |                   |
| ConeDrive          |                                             |                 |             |                   |
| 📜 Deze pc          |                                             |                 |             |                   |
| Afbeeldingen       |                                             |                 |             |                   |
| Bureaublad         |                                             |                 |             |                   |
| Documenten         |                                             |                 |             |                   |
| Downloads          |                                             |                 |             |                   |
| Muziek             |                                             |                 |             |                   |
| Video's            |                                             |                 |             |                   |
| Lokale schijf (C:) |                                             |                 |             |                   |
| Transcend (D:)     |                                             |                 |             |                   |
| 1 Saturark         |                                             |                 |             |                   |

## Opslaan als

Ben je zelf op je eigen pc bezig met schoolwerk?

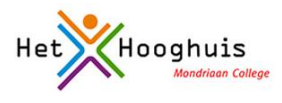

Kies dan altijd voor 'opslaan als' en daarna het mapje OneDrive - <naam>.

# Synchroniseren

### Je bent aangemeld op Office 365:

## Documenten

| Welkom bij Or<br>gedeeld. Klik H | neDrive @ Mondriaan<br>nier voor meer informa | College, de plaats om uw werk i<br>itie. Negeren | op te slaan, te synchron | iseren en te delen. D | ocumenten zijn p | rivé |
|----------------------------------|-----------------------------------------------|--------------------------------------------------|--------------------------|-----------------------|------------------|------|
| (+) nieuw                        | <b>∓</b> uploaden                             | ♂ synchroniseren                                 | 🖋 bewerken               | 🖌 beheren             | o delen          |      |

• Klik je op **synchroniseren** dan maakt Office 365 een kopie van alle bestanden die je in de OneDrive-omgeving hebt gezet, op je eigen computer.

### Delen

Alleen jij kunt je documenten zien en bewerken. Maar soms wil je documenten met elkaar kunnen delen, bijvoorbeeld als je samenwerkt in een project. Dat kan heel gemakkelijk.

- Ga naar Office 365 en zoek het bestand op dat je wilt delen.
- Je ziet in het overzicht een kopje 'delen' staan met daaronder bij ieder document een icoontje. Standaard staat er bij een document een slotje. Dat betekent dat het document NIET GEDEELD is.

|              | Office 365         | OneDrive                                                                                                    |    |
|--------------|--------------------|----------------------------------------------------------------------------------------------------|----|
| P            | zoeken in OneDrive | OneDrive @ Stichting Carmelcollege                                                                                     |    |
| Docu         | umenten            | Documenten                                                                                                    |    |
| Rece<br>Gede | nt<br>eeld met mij | Welkom bij OneDrive @ Stichting Carmelcollege, de plaats om uw werk op te slaan, te synchroniseren en te delen. Docume | nt |
| Gevo         | olgd<br>nappen     | 🕀 Nieuw 🛕 Uploaden 🛛 Synchroniseren 🖓 Delen Meer 🗸                                                                     |    |
| Prull        | enbak              | ✓ D Naam Gewijzigd Delen Gewijzigd door                                                                                |    |
|              |                    | 💼 E-mailbijlagen 🤐 24 augustus 🔒 Alleen met u 🗌 Grand- Taconis, L (Linda) le                                           |    |
| ✓ Gr         | oepen              | 🧧 Gedeeld met iedereen 🛛 11 augu: 🏙 Gedeeld 🗆 Grand- Taconis, L (Linda) le                                             |    |
|              |                    | 💼 Dit is document 2 <b>*</b> Een paar jeleden 🔒 Alleen met u 🗌 Grand- Taconis, L (Linda) le                            |    |
|              |                    | Sleep bestanden hiernaartoe om te uploaden                                                                             | -  |

• Klik op het icoontje van het bestand. Je ziet het volgende scherm:

| tive @ Mo  | Document delen       |                                   |                               | ×         |
|------------|----------------------|-----------------------------------|-------------------------------|-----------|
| ocur       | Alleen gedeeld met u |                                   |                               | - 81      |
| kom bij Or | Personen uitnodigen  | Voer namen, e-mailadressen of     | Mag worden bewerkt            | ✓ privé t |
| nieuw      |                      | Een persoonlijk bericht toevoegen | aan deze uitnodiging (optione | sel).     |
| stage      |                      | OPTIES WEERGEVEN                  |                               |           |

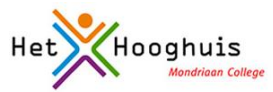

- Klik eerst links op 'personen uitnodigen' en voer daarna de namen of emailadressen in van de mensen waarmee je het document wilt delen.
- Je kunt nog kiezen of iedereen het document mag veranderen of alleen bekijken.
- Klaar? Klik op 'delen'.
- De mensen met wie je het document hebt gedeeld, krijgen een bericht via de email.

### Delen met 'iedereen'.

Soms kan het handig zijn om een document te delen met 'iedereen'. Dat gaat heel gemakkelijk door het document naar het mapje 'gedeeld met iedereen' te slepen.

Je bent aangemeld op Office 365.

- Zoek het bestand dat je met iedereen wilt delen.
- Sleep het bestand naar het mapje 'gedeeld met iedereen'.
- Zoek het bestand op in het mapje 'gedeeld met iedereen'. Klik met de rechtermuisknop.
- Het volgende scherm verschijnt:

| BLADEREN BESTANDEN BIBLIO                                    | THEEK                                    |                                                                   |        | (c)                                                      |
|--------------------------------------------------------------|------------------------------------------|-------------------------------------------------------------------|--------|----------------------------------------------------------|
| Zoeken in OneDrive                                           | OneDrive @ Mondriaan College             | Document.docx                                                     | ×      |                                                          |
| Mijn documenten                                              | Documenten                               |                                                                   |        |                                                          |
| Gevolgde documenten<br>Gedeeld met mij                       | ledereen in Mondriaan College kan        | rauvedournent                                                     |        |                                                          |
| Sitemappen<br>Prullenbak                                     | ⊕ nieuw 🛛 🛧 uploaden                     |                                                                   |        | o delen                                                  |
|                                                              | 🗸 🗋 Naam Ge                              |                                                                   |        |                                                          |
| Onlangs geopende documenten                                  | 🗸 👜 Document 🗱 🚥 🔇                       |                                                                   | - 1    |                                                          |
| We kunnen geen recent gebruikte<br>documenten voor u vinden. |                                          | PAGINA 1 VAN 1                                                    |        |                                                          |
| OFFICE ON DEMAND GEBRUIKEN                                   |                                          |                                                                   | - 1    |                                                          |
|                                                              |                                          | Gewijzigd door u op 22-8-2014 5:09                                | - 1    |                                                          |
|                                                              |                                          | Gedeeld met veel personen                                         | - 1    |                                                          |
|                                                              |                                          | https://mondriaan-my.sharepoint.com/personal/153040_mocdriv       |        |                                                          |
|                                                              |                                          | BEWERKEN DELEN VOLGEN ***                                         |        |                                                          |
| https://mondriaan-my.sharepoint.con                          | n/personal/153040_mocdrive_nl/Documents/ | Forms/All.aspx?RootFolder=reen&FolderCTID=0x012000E0AF856ABC51704 | 449D24 | CEDA71E692988/Vew=[E6AD3D67-C1D4-4A30-94A7-43CCEB3E8714] |
| 🖭 🔒 💻 (                                                      | 🚆 📳 🚺 🚺                                  | 🖻 🧣 🌅 🐌 🥝 🛸 🛛                                                     |        | ▲ 1422<br>22-8-2014                                      |

• Als je de link kopieert en aan iemand geeft, kan die persoon jouw document zien en bewerken.